Jauna lietotāja reģistrēšana soli pa solim.

C ○ A = www.bill.me/lv/ E 🕁  $\bigtriangledown$ ٢  $\rightarrow$ វា  $\equiv$ Billme lenākt Biznesam Par mums Jautājumi un atbildes ⊕ Latviešu ∨ Ērti pārvaldi rēķinus un kontrolē izdevumus Ātra un viegla rēķinu apmaksa tiešsaistē. Saņem un pārskati rēķinus savā viedierīcē. 00000 8888 ⊞ ⊞ ⊞ 8888 囲 F ШШШ Ħ

Interneta pārlūkā ir jāatver mājaslapa <u>www.bill.me</u>.

Ja lietotājs līdz šim nav reģistrēts platformā Bill.me, vai arī nebija izmantojis SIA "Ludzas apsaimniekotājs" e-kabinetu, lietotājs var uzsākt jaunu reģistrāciju **Bill.me** interneta vietnē vai pieslēgties platformai ar savu esošo Google (Gmail epasta) kontu.

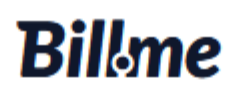

# Laipni lūdzam!

| Valsts                                           |   |
|--------------------------------------------------|---|
| 🖨 Latvija                                        | ~ |
| E-pasts                                          |   |
|                                                  |   |
| Parole                                           |   |
|                                                  | 0 |
| Aizmirsu paroli                                  |   |
| lenākt                                           |   |
| Neesat reģistrēts lietotājs? <u>Reģistrēties</u> |   |
| VAI                                              |   |
| G Pieslēgties ar Google                          |   |

Ja nav sava Google konta, var reģistrēties ar citu e-pastu, tikai papildus ir jānorāda savi dati un telefona numurs.

# Billme

#### E-pasts

mansepasts@inbox.lv

Vārds

Vārds

Uzvārds

Uzvārds

Tālruņa numurs Pēc izvēles

+371 77777777

- Es apstiprinu, ka esmu izlasījis un piekrītu <u>Noteikumiem un nosacījumiem</u> kā arī <u>Privātuma</u> <u>politikai</u>.
- Piekrītu saņemt Bill.me tiešā mārketinga ziņojumus (jaunumus, informatīvos un reklāmas ziņojumus). Esmu informēts, ka jebkurā brīdī varu atsaukt savu piekrišanu atbilstoši Bill.me <u>Privātuma politikai</u>.

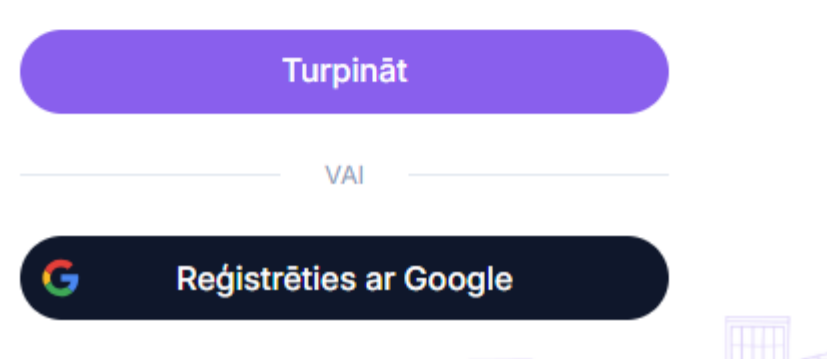

Ienākot platformā Bill.me, meklēšanas logā ir jāatrod SIA "Ludzas apsaimniekotājs".

| Billme sāku                            | ums Uzņēmumi Arhīvs Iesūtne 1 | Latviešu v <b>Antická se kterej katerie statu se kterej katerie statu </b> |
|----------------------------------------|-------------------------------|----------------------------------------------------------------------------------------------------|
|                                        |                               |                                                                                                    |
| Uzņēmumi                               | Q Meklēt                      |                                                                                                    |
| Visi                                   | 🚫 "Liepu Nams Divi"           | AB Security S Pievienot                                                                                                    |
| Nekustamo īpašumu apsaimniekošana      |                               |                                                                                                    |
| Apsardze<br>Apkure                     | Adven Sigulda Pievienot       | Alojas Saimni Pievienot                                                                                                    |
| Ūdensapgāde<br>Televīzija un internets | Alūksnes ener Pievienot       | S "Balvu Enerģija"                                                                                                    |
| Mobilo sakaru operatori                |                               |                                                                                                    |
| Atkritumu apsaimniekošana              | AS Olaines ūd Pievienot       | Babītes Siltums Pievienot                                                                                                    |
| Elektrība                              |                               |                                                                                                    |
| Gāze                                   | BaltEst Pievienot             | Balticom Pievienot                                                                                                    |
| Pašvaldība                             |                               |                                                                                                    |
| Veselība un fitness                    | Balvu novada PA "SAN-TEX"     | Beātes iela Valmierā                                                                                                    |

Atrodot "Ludzas apsaimniekotāju" spiežam uz "Pievienot".

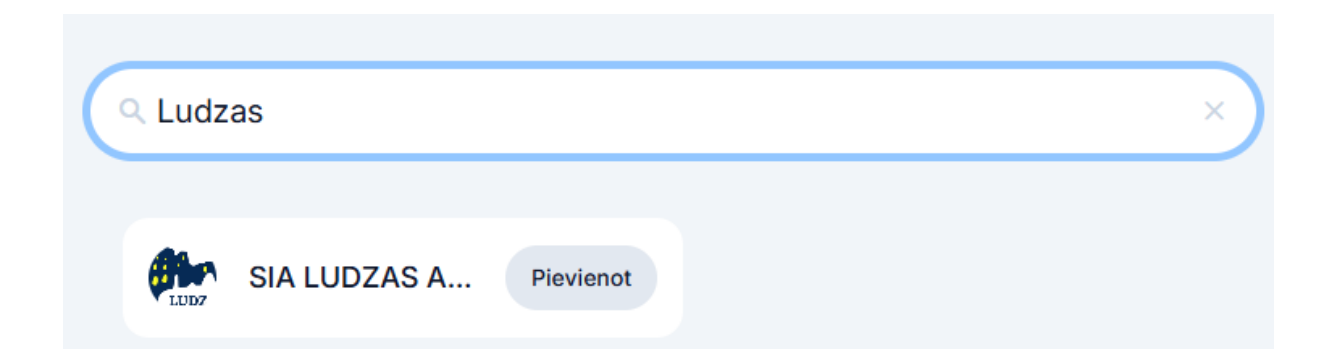

Tiks veikta profila verifikācija, ko var izdarīt izmantojot Smart-ID, eParakstu (ID karti ar čipu), vai eParakstu mobile.

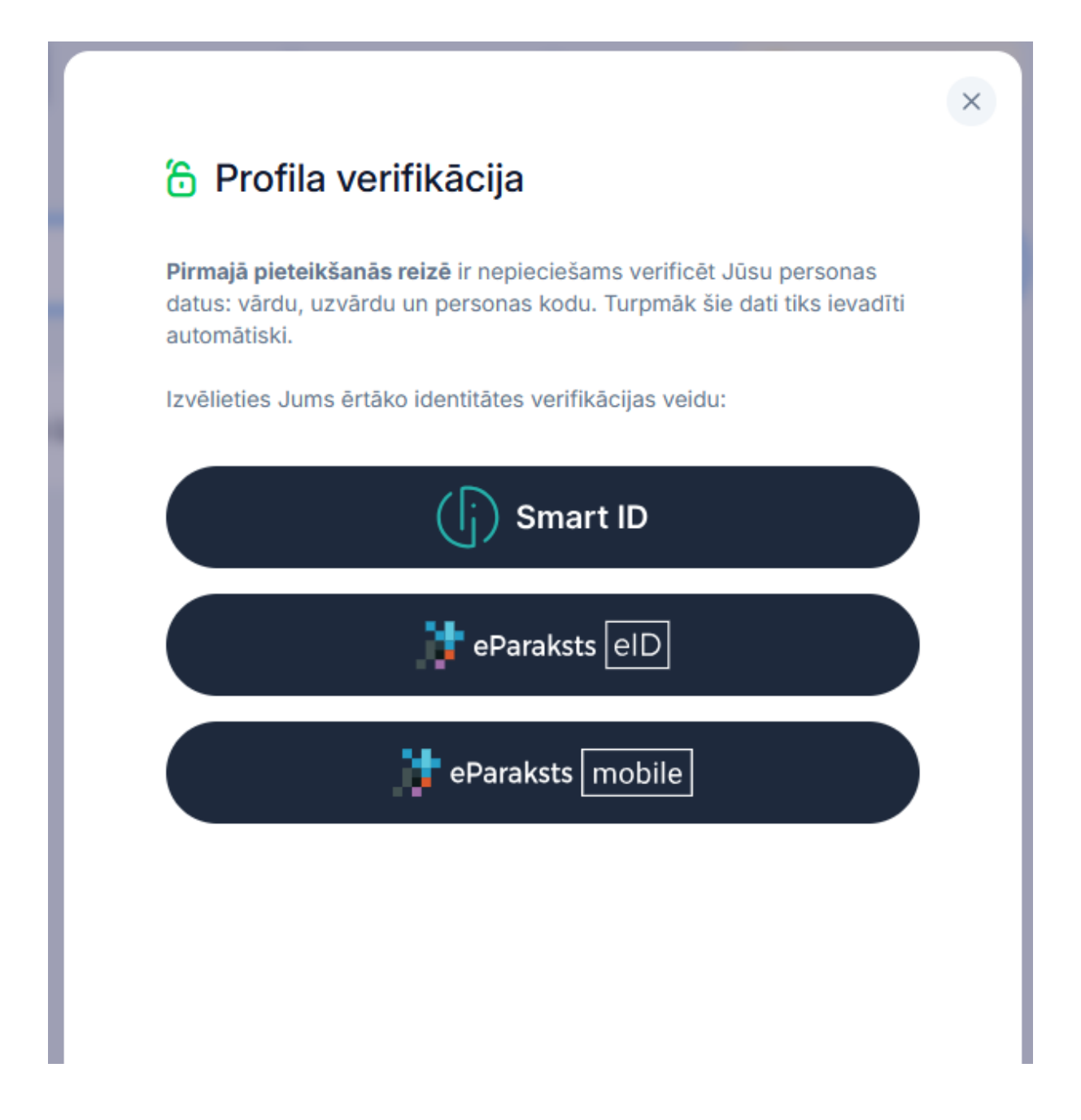

Par veiksmīgu verifikāciju saņemsiet paziņojumu.

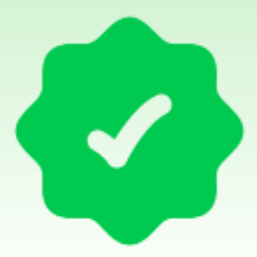

## Profila verifikācija ir veiksmīgi pabeigta!

Tas atvieglos turpmāko vietnes lietošanu, jo Jūsu dati tiks aizpildīti automātiski.

### Turpināt

Pēc profila verifikācijas sistēma automātiski izveidos pieteikumu "Ludzas apsaimniekotājam". Pieteikums ir parakstāms ar Smart\_ID va eParakstu.

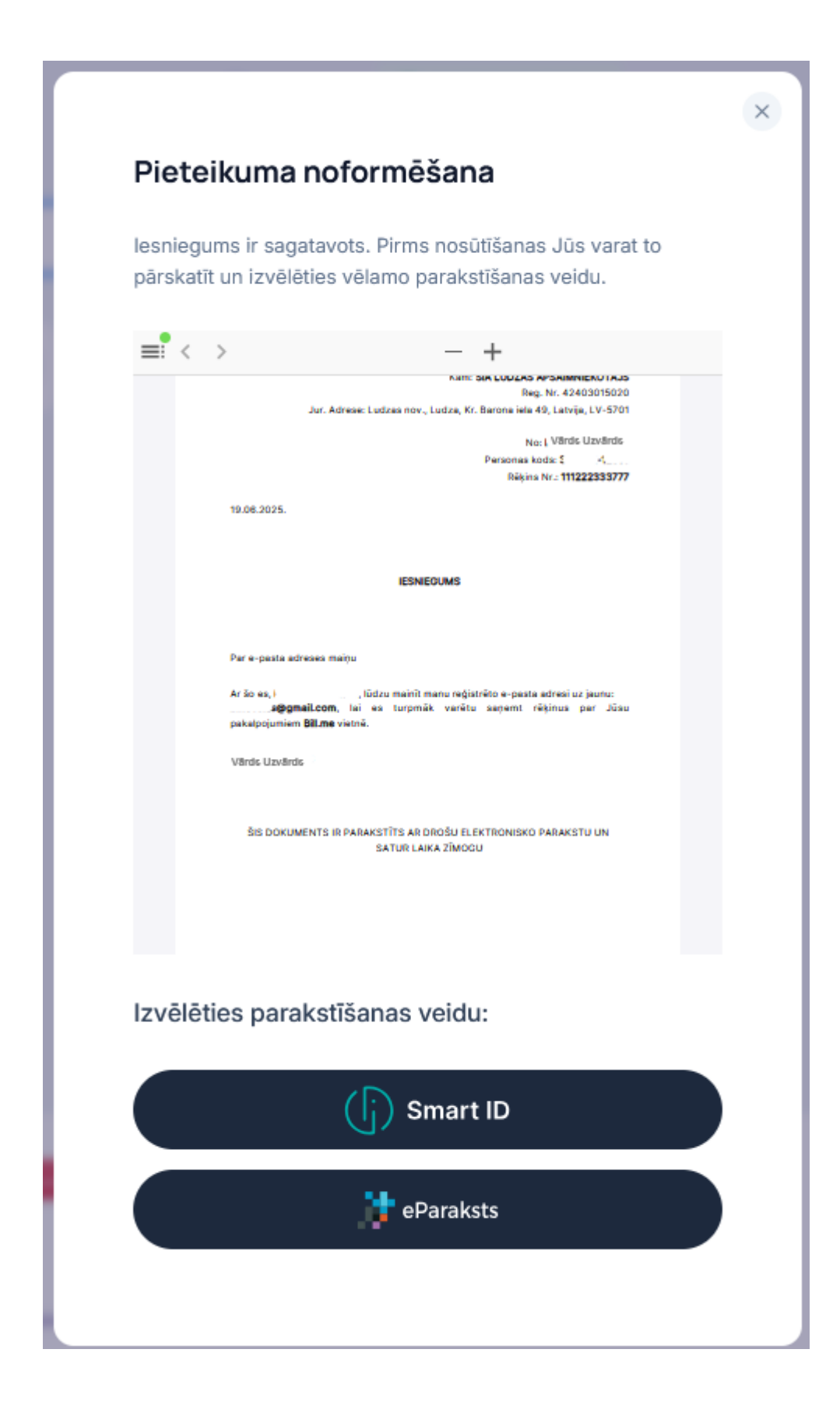

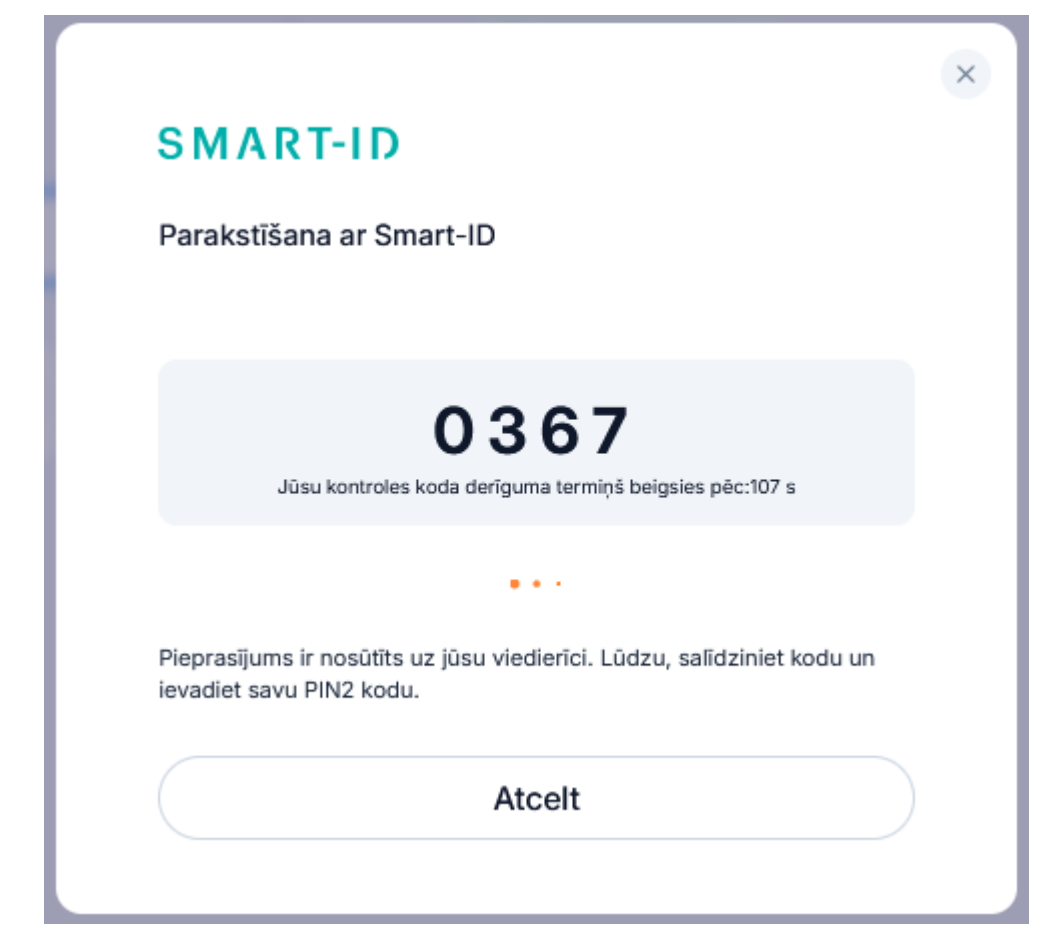

| lesniegums ir veiksmīgi parakstīts un<br>nosūtīts SIA LUDZAS APSAIMNIEKOTĀJS!                                                                           |
|----------------------------------------------------------------------------------------------------|
| Šis uzņēmums ir pievienots sadaļai "Mani uzņēmumi" ar<br>statusu "Apstrādē". Tiklīdz saņemsiet nākamo rēķinu, tā<br>statuss tiks nomainīts uz "Aktīvs". |
| lesniegums_Ivars_Bino Lejupielādēt                                                                                                    |
| Pieteikt citu uzņēmumu                                                                                                    |
| Aizvērt                                                                                                    |

Pēc tam, kad pieteikums tiks apstiprināts, lietotājs varēs izmantot platformu Bill.me lai saņemt un apmaksātu "Ludzas apsaimniekotāja" rēķinus.

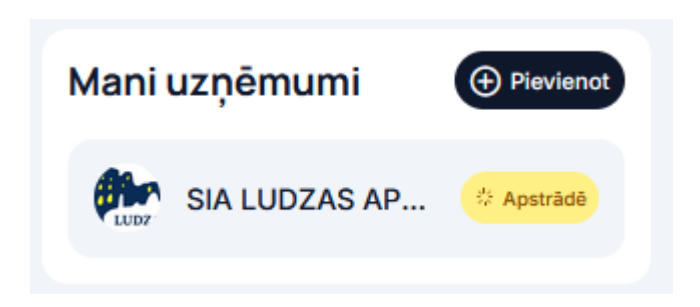

Vēršam Jūsu uzmanību, ka rēķinus var apmaksāt ne vien platformā Bill.me, bet arī citā sev ērtā veidā — ar bankas pārskaitījumu, vai klātienē "Ludzas apsaimniekotāja" kasē, veikalos un Latvijas pasta klientu apkalpošanas nodaļās.